## Vejledning til Den Digitale Uddannelsesberetning (DUB)

Adgang til Den Digitale Uddannelsesberetning opnås via <u>http://dub.sdu.dk</u>

Du vil blive bedt om at logge ind med dit SDU-brugernavn og –kodeord.

| Du har ønskel | adgang til                   |
|---------------|------------------------------|
| http://dub.sd | .dk/Account/Login/LwA=       |
| som kræver S  | )U Sign-On.                  |
| Sign-On m     | d SDU brugernavn og password |
| SDU brugerna  | /n:                          |
| SDU kodeord:  |                              |
|               |                              |

## Når du bliver logget ind, kan du se listen over de uddannelser, du er studieleder for

| Humaniora | Amerikanske studier (Ods.)                       | Indberet |
|-----------|--------------------------------------------------|----------|
| Humaniora | Audiologi (Ods.)                                 | Indberet |
| Humaniora | Audiologopædi (Ods.)                             | Indberet |
| Humaniora | BA int. (Sdb.)                                   | Indberet |
| Humaniora | Bibliotekskundskab og videnskommunikation (Kol). | Indberet |
| Humaniora | Bibliotekskundskab og videnskommunikation (Ods.) | Indberet |
|           | A 15 AL 15                                       |          |

## Start din indberetning ved at klikke på Indberet

| Af Overfør/kopier indberetninger Indberetninger → Afs                                 | snit ← Links ←                      |
|---------------------------------------------------------------------------------------|-------------------------------------|
| 2014: Amerikanske studier (Ods.)                                                      |                                     |
| Tilbage til uddannelsesoversigt Print                                                 |                                     |
| Afsnit A: Opfølgning på foregående handlingsplan                                      | Ikke påbegyndt                      |
| Afsnit B: Uddannelsesstrategisk SWOT-analyse                                          | Ikke påbegyndt                      |
| Afsnit C: Opfølgning på delpolitikker                                                 | Ikke påbegyndt                      |
| 1. Delpolitik for rekruttering og optagelse                                           | Ikke påbegyndt                      |
| 2. Delpolitik for studiestart                                                         | Ikke påbegyndt                      |
| 3. Delpolitik for studiemiljø                                                         | Ikke påbegyndt                      |
| 4. Delpolitik for universitetspædagogik og universitetspædagogisk kompetenceudvikling | lkke påbegyndt                      |
| 5. Delpolitik for uddannelsens forksningsbasering og videngrundlag                    | lkke påbegyndt                      |
| 6. Delpolitik for tilrettelæggelse og udvikling af uddannelse og undervisning         | lkke påbegyndt                      |
| 7. Delpolitik for studieadministration og studievejledning                            | lkke påbegyndt                      |
| 8. Delpolitik for overgang til job og karriere                                        | Ikke påbegyndt                      |
| Afsnit D: Status på nøgletal                                                          | Påbegyndt 04-02-2014 10:17:52 (LPO) |
| Afsnit E: Fremadrettet handlingsplan                                                  | lkke påbegyndt                      |

Du kan nu klikke dig ind i de enkelte afsnit af beretningen for at udfylde disse.

Her er fx Afsnit B: Uddannelsesstrategisk SWOT-analyse:

2014: Afsnit B: Uddannelsesstratgisk SWOT-analyse Amerikanske studier (Ods.)

| Overblik Hjælp Print Gem /           | Afsnit A Afsnit C Afsnit D Afsnit E |
|--------------------------------------|-------------------------------------|
| Styrker                              |                                     |
| <b>B</b> <i>I</i> :≡ :≡ Formate → (# | ð                                   |
|                                      |                                     |

Du har mulighed for at gemme undervejs og vende tilbage senere. Husk at gemme hver gang du forlader siderne, ellers forsvinder den tekst du har indtastet.

Du kan til enhver tid returnere til oversigten over dine uddannelser ved at klikke på hus-ikonet i den blå topbjælke.

| Sybdansk | Klik her for at komme tilbage til<br>oversigten over uddannelser |         |
|----------|------------------------------------------------------------------|---------|
| ( 1)     | Overfør/kopier indberetninger                                    | Links 👻 |
|          |                                                                  |         |

## Kopiere en indberetning fra en uddannelse til en anden

Såfremt du som studieleder skal lave Uddannelsesberetninger for en gruppe af uddannelser, har du mulighed for at kopiere en indberetning til de andre uddannelser.

- 1) Vælg den uddannelse, som du vil bruge som "stam"-uddannelse.
- 2) Udfyld beretningens enkelte dele. Bemærk, at afsnit D (nøgletal) ikke kan kopieres.
- 3) Når du er færdig og har gemt indberetningen skal du klikke på Overfør/kopier indberetninger

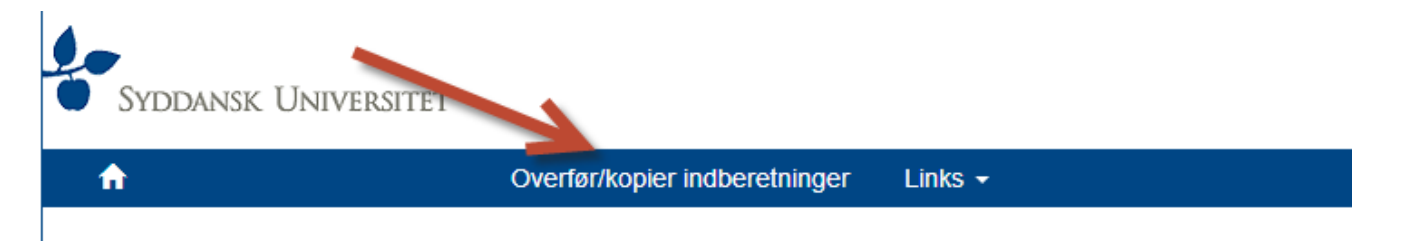

| Kopier studieretninger                                                                                      |
|----------------------------------------------------------------------------------------------------|
| Kopier fra en studieretning til flere. Alle svar på de studieretninger, man kopiere til vil blive stettet ! |
|                                                                                                    |
| Hvilke afsnit ønsker du at kopiere?                                                                         |
| Afsnit B                                                                                                    |
| Afsnit C                                                                                                    |
| Afsnit E                                                                                                    |
|                                                                                                    |
| Kopier fra                                                                                                  |
| Vælg en studieretning                                                                                       |
|                                                                                                    |
| Koniar til                                                                                                  |
|                                                                                                    |
| Vælg alle Vælg ingen                                                                                        |
| ED (Kol).                                                                                                   |
| Master i børne- og ungdomskultur (Kol).                                                                     |
| Master i børne- og ungdomskultur (Ods.)                                                                     |
| Master i globalisering og integration (Ods.)                                                                |
| 🗌 Master i gymnasiepædagogik (Ods.)                                                                         |
|                                                                                                    |
|                                                                                                    |
| 4) Vælg de afsnit du ønsker at kopiere                                                                      |

- 5) Under Kopier fra vælger du din "stam"-uddannelse
- 6) Under *Kopier til* vælger du de uddannelser, du ønsker at kopiere til
- 7) Klik på Kopier i bunden af skærmbilledet

| Kopier | Tilbage |
|--------|---------|

Bemærk, at alle tidligere besvarelse indtastet under de andre uddannelser bliver slettet. Det er derfor vigtigt, at studieleder og vicestudieleder koordinerer hvem der skriver hvad hvornår.

Det er ikke muligt for to personer at arbejde sideløbende på den samme uddannelse i DUB. Det er derfor vigtigt, at studieleder og vicestudieleder koordinerer hvem der skriver hvad hvornår.

Spørgsmål vedr. DUB, Uddannelsesberetningerne og kvalitetspolitikken kan rettes til Lone Granhøj i Fakultetssekretariatet (tlf. 2980 eller e-mail granhoej@sdu.dk)